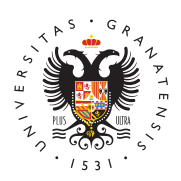

## UNIVERSIDAD **DE GRANADA**

Centro de Servicios Informáticos y Redes de Comunicación

#### ArcGIS - ESRI

rcGis Pro 3.1 Win10

### Inicio de sesión en ArcGIS Pro

A continuación tiene los pasos para identificarse en ArcGIS Online para el uso de ArcGIS Pro en la versión de escritorio, a través de MiSoft.

Al inicio, el programa muestra una pantalla de inicio de sesión, seleccione la opción La URL de su organización en ArcGIS e indique ugr en el campo previo a .maps.arcgis.com.

vez le haya recoñocido la URL registrada, deberá hacer clic en Universidad de iranada para obtener acceso al formulario de identificación federado en UGR.

Introduzca su nombre de usuario (correo electrónico institucional de UGR) así como su contraseña para identificarse dentro de la UGR, y pulse Login para continuar. ha hann 

Una vez completado el proceso de inicio de sesión, podrá ver su correo electrónico así como el nombre de Universidad de Granada, y podrá utilizar ArcGIS Pro de forma

habitual

Si en algún momento selecciona la opción Cerrar sesión, tenga en cuenta que perderá la licencia y ArcGIS Pro se le cerrará automáticamente en 60 minutos. Recuerde guardar su trabajo para no perderlo.

Puede recuperar la licencia haciendo click en la opción **Iniciar Sesión** de la pantalla de ArcGIS Pro.

#### ArcGIS Pro GIS Pro Descar

Para acced Guardisu Tobas esciencia, del software ArcGIS Pro, debe acceder a ArcGIS.com, séguir el proceso de identificación indicado anteriormente y en la sección **Mi Configuración > Licencias** encontrará la opción de descarga de ArcGIS Pro. Deberá encontrar una imagen como la que sigue.

A III Alemás en la sección de **Formación** tendrá acceso a distintos cursos que ofrece Coatuitamente Epitecona Acceso

ArcGIS QuickCapture Web Designer

# Instalación de ArcGIS Pro

Durante el proceso de instalación de ArcGIS Pro, el programa le solicitará el tipo de icencia, deberá indicar **Licencia de usuario nominal**.

Cambiar cuentas Dentro de las opciones, deberá seleccionar la URL **https://www.arcgis.com** como

Seleccione el tipo de autorización de la lista desplegable de abajo: Tipo de licencia Licencia de uso único Más informaci

En la pantalla de URL de su organización, debe indicar **ugr** así como Recordar la URL para facilitar los usos futuros.

| Seleccione el tipo<br>Tipo de licencia | de autorización de la lista desplegable de abajo: Licencia de usuario nominal Más información |              |
|----------------------------------------|-----------------------------------------------------------------------------------------------|--------------|
| Configure las op                       | ciones de licencias                                                                           |              |
| Inicio de sesión e                     | n ArcGIS                                                                                      | ×            |
| An                                     | cGIS Pro quiere acceder a la información de tu cuenta de ArcGIS Online ()                     |              |
|                                        | Iniciar sesión <b>Gesri</b>                                                                   |              |
|                                        | Inicio de sesión de ArcGIS                                                                    |              |
|                                        | La URL de su organización de ArcGIS                                                           |              |
|                                        | ugr                                                                                           |              |
|                                        | Recordar esta URL                                                                             |              |
|                                        | Continuar                                                                                     |              |
|                                        | O G G O                                                                                       |              |
|                                        | Privatidad                                                                                    |              |
| Iniciar sesión auto                    | omáticamente Configurar licenciamiento Iniciar sesión con                                     | el navegador |